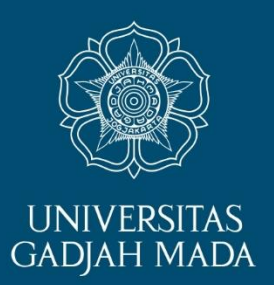

# Langkah Membuat E-Mail UGM

# PROGRAM PROFESI ISINYUR FT UGM

ugm.ac.id

LOCALLY ROOTED, GLOBALLY RESPECTED

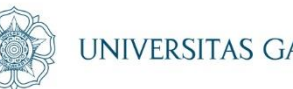

### UNIVERSITAS GADJAH MADA

# Kunjungi Laman: https://simaster.ugm.ac.id/

LOCALLY ROOTED, GLOBALLY RESPECTED

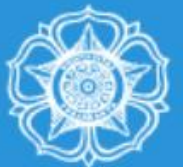

## SIMASTER UGM

Integrasi Sistem Informasi Universitas Gadjah Mada

Universitas Gadjah Mada

## Sign In with SSO UGM

## **?** Forgot Password

Reset password akan dikirim ke alamat alternate email Anda

🖂 Sign Up Email UGM

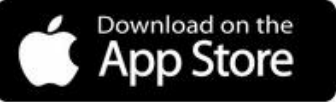

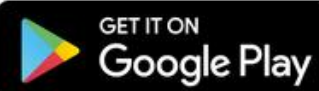

Copyright © Universitas Gadjah Mada 2019

UGM Framework 3.2

1ADA

ΈD

#### 🖌 Home

#### Profile

ථ Logout

Demi menghindari penyalahgunaan data pribadi, mohon untuk tidak memberikan data apapun selain yang diisikan pada Sistem Ujian Masuk UGM (um.ugm.ac.id) dan Portal Mahasiswa (palawa.ugm.ac.id)

#### Informasi Pendaftaran

1. Saudara wajib memperhatikan dan mengikuti setiap tahapan pada jalur seleksi yang dipilih.

Proses pengisian data pendaftaran dan unggah dokumen dapat dilakukan secara bertahap selama belum dilakukan penguncian data pendaftaran.
Oleh karena itu, Saudara tidak wajib mendaftar pada jalur seleksi yang sama apabila ingin melanjutkan proses pendaftaran.

- 3. Pembayaran biaya pendaftaran hanya dapat dilakukan **setelah** Saudara melakukan penguncian data.
- 4. Pastikan Saudara membayar biaya pendaftaran **sebelum** batas pembayaran Saudara berakhir.
- 5. Untuk melihat hasil seleksi, silakan akses melalui **detail > pengumuman**.

| Riwayat | Pendaftaran                                                                                                |                                                   |                             |  |  |  |
|---------|----------------------------------------------------------------------------------------------------|---------------------------------------------------|-----------------------------|--|--|--|
|         | Jalur Seleksi                                                                                              | Keterangan                                        | Status Biaya<br>Pendaftaran |  |  |  |
| (1)     | (2)                                                                                                    | (3)                                               | (4)                         |  |  |  |
| detail  | PROGRAM PROFESI (PR) GENAP 2018 - PROFESI<br>INSINYUR<br>PROGRAM PROFESI (PR) GENAP 2018 - PROFESI<br>NYUR | pendaftaran<br>11 Januari 2019 pukul 08:17:21 WIB | Sudah dibayar               |  |  |  |
|         |                                                                                                    |                                                   |                             |  |  |  |

Dilakakan pada oo i coraan zoro pakar io.io.tt mo

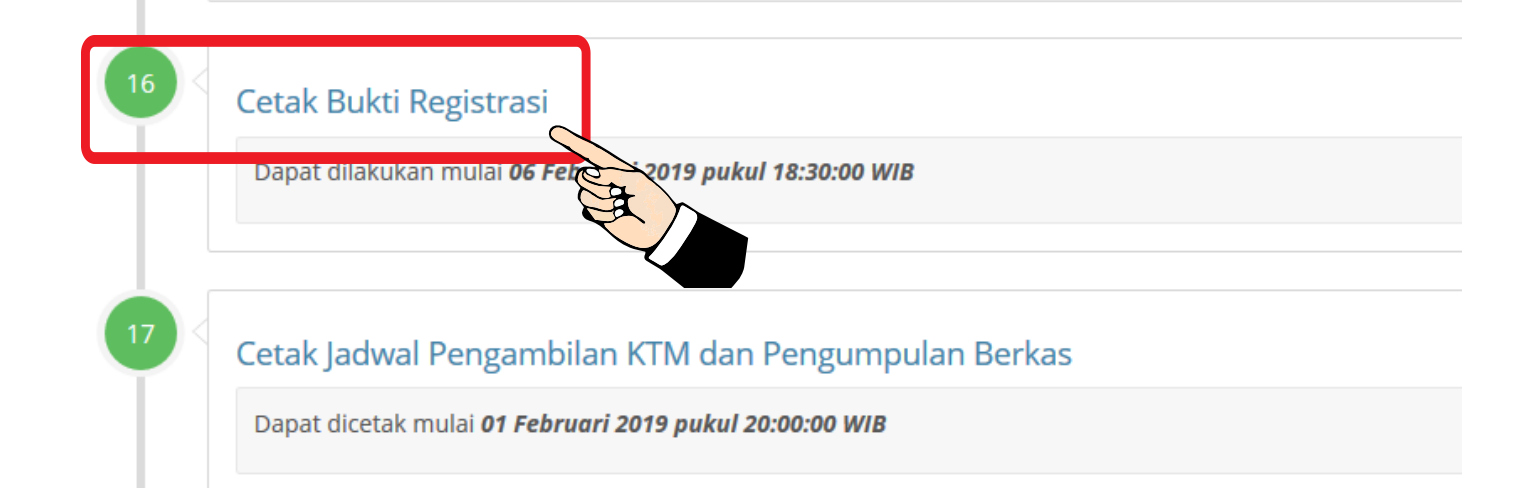

Ugm.ac.iu

AS GADJAH MADA

| A                                                                                                    |                                   |                                                                                                    |  |
|----------------------------------------------------------------------------------------------------|-----------------------------------|----------------------------------------------------------------------------------------------------|--|
| A Home                                                                                                    | Pengumuman                        |                                                                                                    |  |
| A Profile                                                                                                    |                                   |                                                                                                    |  |
| ථ Logout                                                                                                    | Nomor Peserta                     | 1809300178                                                                                          |  |
|                                                                                                    | Nama Ringkas                      | I MADE BENDIYASA                                                                                    |  |
| Demi menghindari<br>penyalabgunaan data                                                                                       | Jalur Seleksi                     | Profesi                                                                                             |  |
| pribadi, mohon untuk                                                                                                    | Hasil                             | Saudara telah lolos verifikasi dokumen pra-registrasi. Selanjutnya, silakan cetak bukti registrasi. |  |
| apapun selain yang<br>diisikan pada Sistem<br>Ujian Masuk UGM<br>(um.ugm.ac.id) dan Portal<br>Mahasiswa<br>(palawa.ugm.ac.id) | Cetak Bukti Registrasi<br>Kembali | Cetak Bukti Registrasi                                                                              |  |

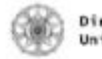

Direktorat Pendidikan dan Pengajaran Universitas Gadjah Mada

#### Bukti Registrasi

| ID Registrasi    | : 0b0f49c48cea39bc5a1c2ae6bfe88c87e46f1216 |
|------------------|--------------------------------------------|
| Nonor Registrasi | : 123456                                   |
| Nonor Peserta    | ; 1234567890                               |
| Jalur Seleksi    | : PBUB                                     |
| Nama Ringkas     | : TOMO                                     |
| Nana Lengkap     | : BUNG TOMO                                |
| Tempat Lahir     | 1 JOGJAKARTA                               |
| Tanggal Lahir    | : 38 Februari 2008                         |
| Nomor Identitas  | : 1234567891011121                         |
| Nama Ibu         | I DOE JHON                                 |
| Angkatan         | ; 2018                                     |
| Fakultas         | : FAKULTAS                                 |
| Program Studi    | : PROGRAM STUDI                            |

#### Perhatian

- Periksa kembali nama lengkap, tempat dan tanggal lahir, nomor identitas, serta nama ibu kandung. Apabila terdapat kesalahan, silakan melapor pada saat pengambilan KIM, dengan membawa dokumen pendukung (kartu keluarga);
- 2. Bukti Registrasi ini berlaku sebagai kartu identitas sementara, selama Kartu
- Tanda Mahasiswa (KTM) Saudara dalam proses;
- 3. Bukti Registrasi ini berlaku sampai dengan 31 Agustus 2018.

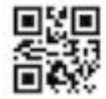

ugm.ac.id

## ALLY RESPECTED

## 🕑 [Nomor Peserta] Daftar Akun Email UGM

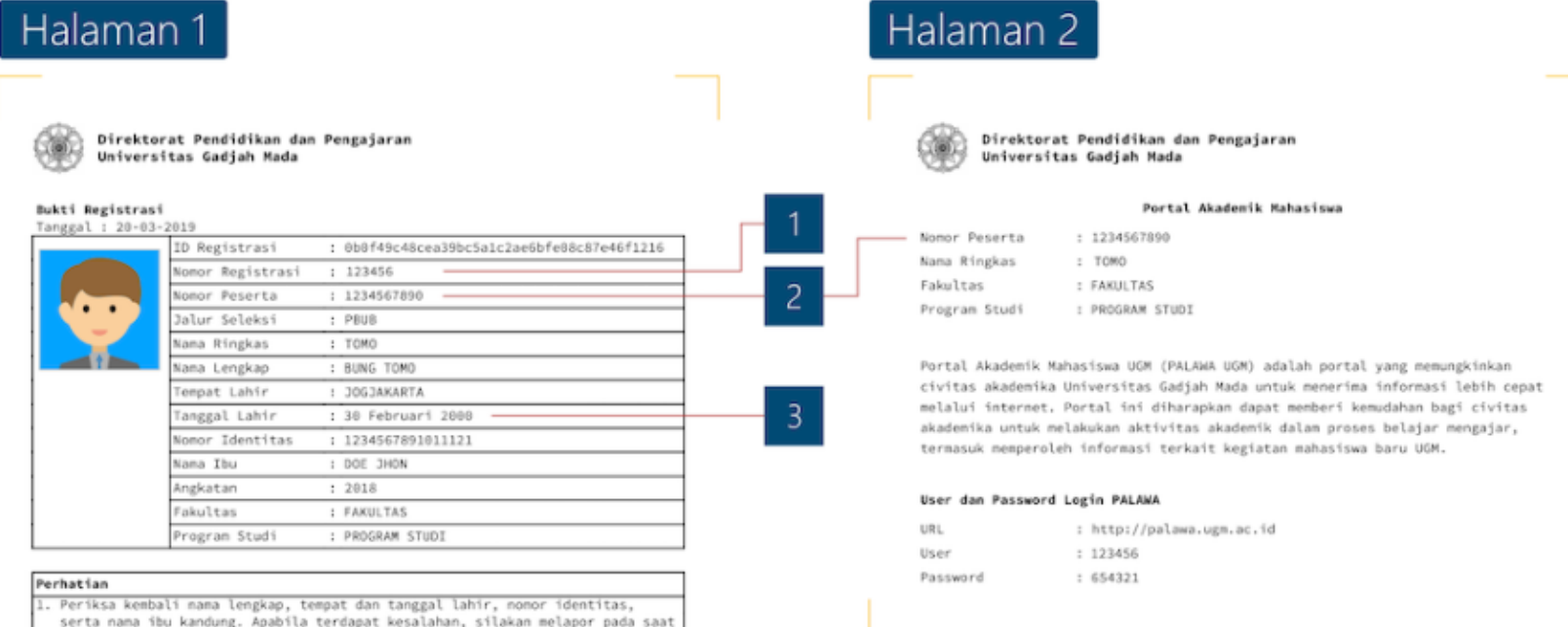

- Periksa Kembari mana tengkap, tempat ban tamggat tani, indor itentitas, serta nama ibu kandung. Apabila terdapat kesalahan, silakan melapor pada saat pengambilan KTM, dengan membawa dokumen pendukung (kartu keluarga);
  Bukti Registrasi ini berlaku sebagai kartu identitas sementara, selama Kartu
- Tanda Mahasiswa (KTM) Saudara dalam proses;
- 3. Bukti Registrasi ini berlaku sampai dengan 31 Agustus 2018.

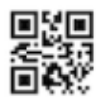

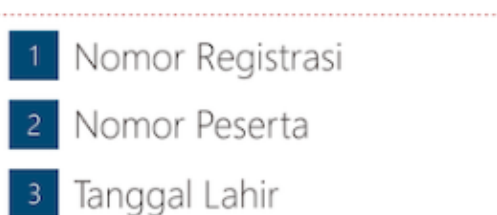

## LOCALLY ROOTED, GLOBALLY RESPECTED

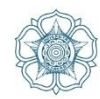

## Isikan sesuai dg yg di contohkan di atas:

Informasi Daftar Akun

 Apabila Anda sudah mempunyai email UGM, Anda tidak perlu melakukan pendaftaran email lagi supaya tidak terjadi permasalahan dikemudian hari. Anda cukup melakukan pembaharuan atribut email lama Anda dengan datang ke Direktorat Sistem dan Sumber Daya Informasi pada hari dan jam kerja.

| Nomor<br>Registrasi* |                          |                  |
|----------------------|--------------------------|------------------|
| Nomor<br>Peserta*    |                          |                  |
| Tanggal<br>Lahir*    | 10/06/2002               |                  |
| opyright © Unive     | ersitas Gadiah Mada 2019 | «Kembali »Lanjut |

Best Viewed in Google Chrome or Mozilla Firefox

ugm.ac.id

## LOCALLY ROOTED, GLOBALLY RESPECTED

## 🕑 [Klaim] Daftar Akun Email UGM

NIU

Nama

Pilihlah salah satu Akun Email UGM Saudara yang tersedia di bawah ini.

- O XXXXXX@mail.ugm.ac.id
- XXXXXX@mail.ugm.ac.id
- O XXXXXX@mail.ugm.ac.id
- XXXXXX@mail.ugm.ac.id
- XXXXXX@mail.ugm.ac.id

## Pilihlah Salah Satu

Akun email yang sudah Saudara pilih **tidak bisa diganti**. Akun digunakan sebagai akun Single Sign On di Universitas Gadjah Mada. Mohon bijak dalam menggunakan email UGM dan mohon secara berkala mengganti password. Terima kasih.

## LOCALLY ROOTED, GLOBALLY RESPECTED

Proses

## 🕑 [Selesai] Daftar Akun Email UGM

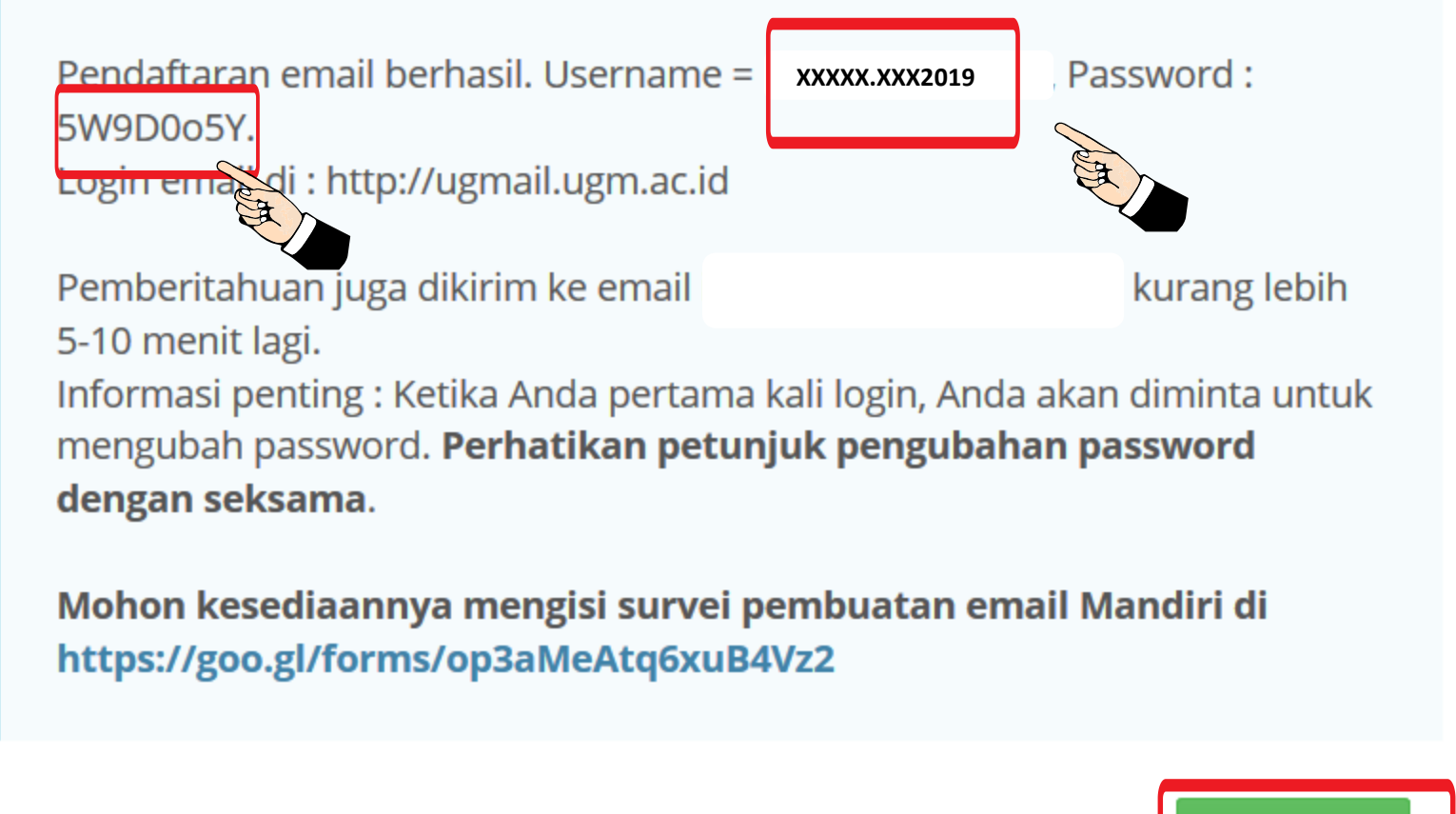

Copyright © Universitas Gadjah Mada 2019 Best Viewed in Google Chrome or Mozilla Firefox

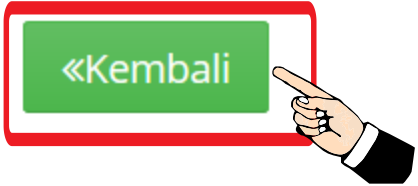

## Kunjungi Laman: https://simaster.ugm.ac.id/

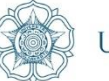

UNIVERSITAS GADJAH MADA

CTED

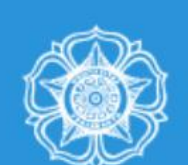

## SIMASTER UGM

Integrasi Sistem Informasi Universitas Gadjah Mada

Universitas Gadjah Mada

### Sign In with SSO UGM

#### ? Forgot Password

Reset password akan dikirim ke alamat alternate email Anda

#### Sign Up Email UGM

Download on the App Store

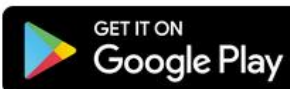

Copyright © Universitas Gadjah Mada 2019

UGM Framework 3.2

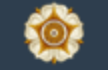

## **Single Sign On**

Enter your UGM ID and Password

UGM ID (without @\*.ugm.ac.id):

## Tanpa @\*.mail.ugm.ac.id

Password:

Warn me before logging me into other sites. 

□ <u>R</u>emember Me

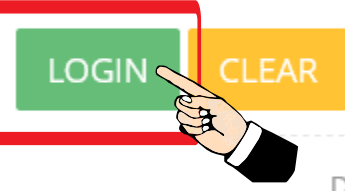

Forgot password?

Do not have an account?

Create an account

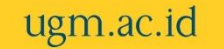

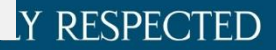

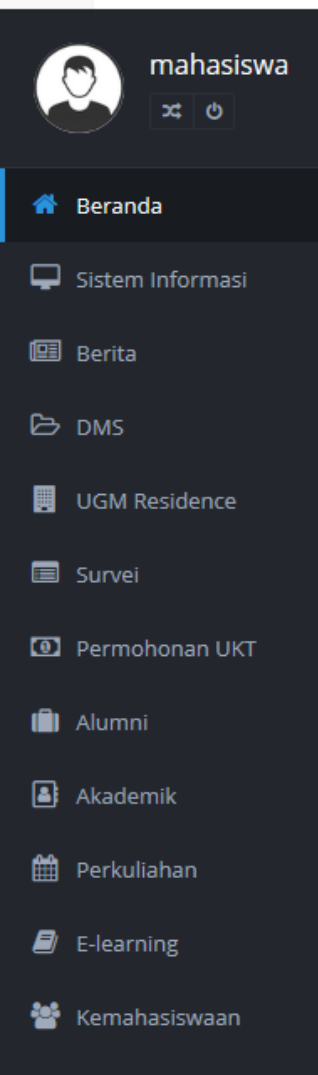

- \* KKN
- Pengaturan
- 🗯 Ganti Group
- 🔒 Ganti Password

#### Ů Logout

di SIMASTER UGM

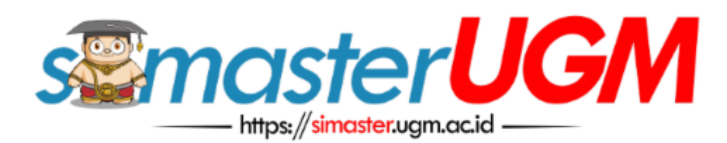

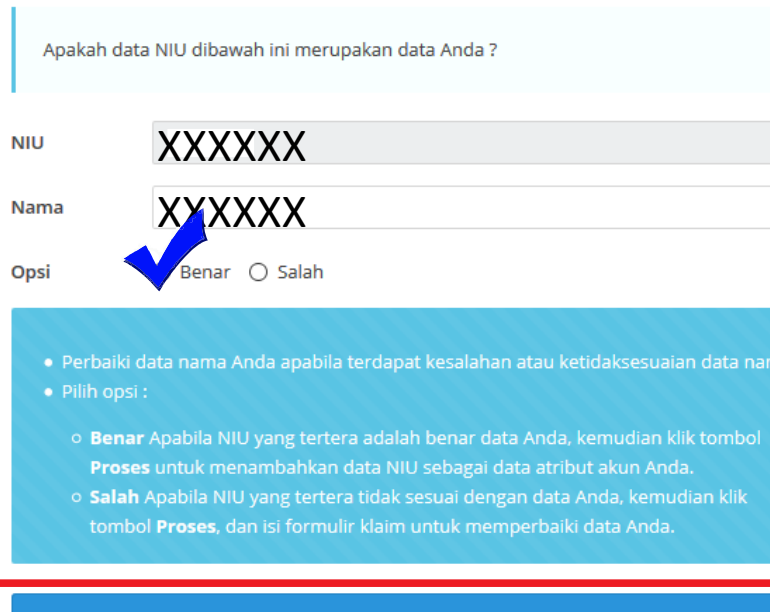

Proses

LOCALLY ROOTED, GLOBALLY RESPECTED

UNIVERSITAS GADJAH MADA

## Jika Ingin mengganti Password

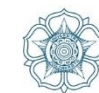

RESPECTED

| mahasiswa       |             |                                                                               |
|-----------------|-------------|-------------------------------------------------------------------------------|
| × 0             | 🐵 Unive     | ersitas Gadjah Mada                                                           |
| eranda          |             |                                                                               |
| istem Informasi |             | Change your Password                                                          |
| Berita          |             |                                                                               |
| DMS             | New pa      | assword must have at least 8 characters and contain uppercase, ase and digit. |
| JGM Residence   | Current p   | password:                                                                     |
| Survei          |             |                                                                               |
| Permohonan UKT  | New pas     | sword:                                                                        |
| Alumni          | >           |                                                                               |
| Akademik        | > Re-type r | new password:                                                                 |
| Perkuliahan     | →           |                                                                               |
| E-learning      | Chang       | e password Clear                                                              |
| Kemahasiswaan   |             | er l                                                                          |
| KKN             | ×           |                                                                               |
| Pengaturan      | >           |                                                                               |
| Ganti Group     |             |                                                                               |
| Santi Password  |             |                                                                               |
| Logout          |             |                                                                               |

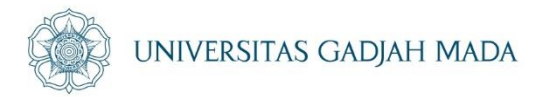

# Selamat Mencoba

## Apabila Ada kesulitan bisa menghubungi Admin PSPPI FT UGM Arif Dwi P WA 082143012404

LOCALLY ROOTED, GLOBALLY RESPECTED

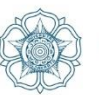

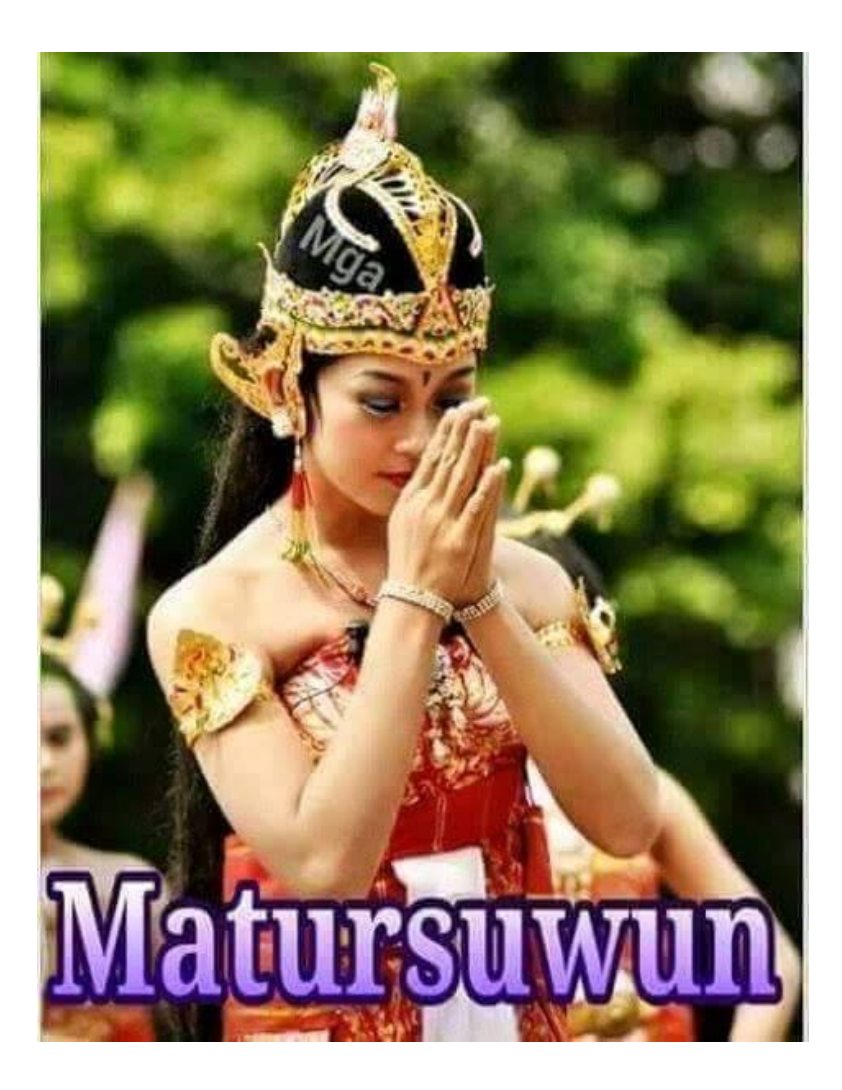

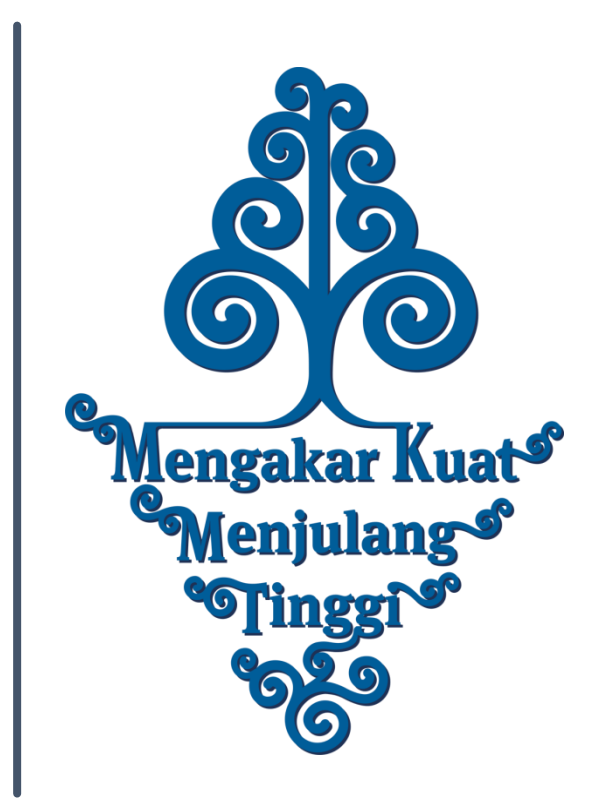

LOCALLY ROOTED, GLOBALLY RESPECTED